# **ELEKTRONIKA**

# **ECMS 32**

# KABELÜBERWACHUNGSGERÄT

# 472-000-000

Handbuch für Steuerprogramm

OM 472-000-002 D

Doppelseitige Ansicht empfohlen

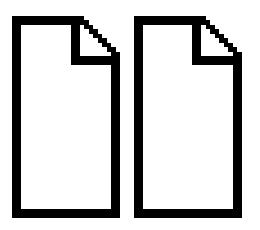

# INHALTSVERZEICHNIS

| 1                                                                                   | EINFÜHRUNG                                                                                                    | . 3                                                  |
|-------------------------------------------------------------------------------------|----------------------------------------------------------------------------------------------------|------------------------------------------------------|
| 2                                                                                   | STARTEN                                                                                                    | . 5                                                  |
| 3                                                                                   | KONTOVERWALTUNG                                                                                                    | .7                                                   |
| 4                                                                                   | DYNAMISCHE IP                                                                                                    | . 9                                                  |
| 5                                                                                   | STATISCHE IP                                                                                                    | 11                                                   |
| 6                                                                                   | SMTP- EINSTELLUNGEN                                                                                                    | 13                                                   |
| 7                                                                                   | PROGRAMMIERUNG                                                                                                    | 15                                                   |
| 7.1                                                                                 | Änderung der Kabeldaten                                                                                                    | 15                                                   |
| 7.2                                                                                 | Kabelaktivierung                                                                                                    | 15                                                   |
| 7.3                                                                                 | Änderung einreichen                                                                                                    | 15                                                   |
| 8                                                                                   | ERGEBNISSE                                                                                                    | 17                                                   |
| 9                                                                                   | ERGEBNISVERLAUF                                                                                                    | 19                                                   |
|                                                                                     |                                                                                                    |                                                      |
| 10                                                                                  | FEHLERORTUNG                                                                                                    | 21                                                   |
| <b>10</b><br>10.1                                                                   | FEHLERORTUNG<br>Start-Fehlerortung:                                                                                                    | <b>21</b><br>21                                      |
| <b>10</b><br>10.1<br>10.2                                                           | FEHLERORTUNG<br>Start-Fehlerortung:<br>Finish Fehlerortung                                                                                                    | <b>21</b><br>21<br>21                                |
| 10<br>10.1<br>10.2<br>11                                                            | FEHLERORTUNG<br>Start-Fehlerortung:<br>Finish Fehlerortung<br>IMPULSREFLEKTOMETER (TDR)                                                                                                    | <b>21</b><br>21<br>21<br><b>23</b>                   |
| <b>10</b><br>10.1<br>10.2<br><b>11</b><br>11.1                                      | FEHLERORTUNG<br>Start-Fehlerortung:<br>Finish Fehlerortung<br>IMPULSREFLEKTOMETER (TDR)<br>Funktionsprinzip                                                                                                    | <b>21</b><br>21<br>21<br><b>23</b><br>23             |
| <b>10</b><br>10.1<br>10.2<br><b>11</b><br>11.1<br>11.2                              | FEHLERORTUNG         Start-Fehlerortung:         Finish Fehlerortung         IMPULSREFLEKTOMETER (TDR)         Funktionsprinzip         Neuer Test                                                                            | <b>21</b><br>21<br><b>23</b><br>23<br>25             |
| <b>10</b><br>10.1<br>10.2<br><b>11</b><br>11.1<br>11.2<br>11.3                      | FEHLERORTUNG<br>Start-Fehlerortung:<br>Finish Fehlerortung<br>IMPULSREFLEKTOMETER (TDR)<br>Funktionsprinzip<br>Neuer Test.<br>Neuer Test & Gespeichert.                                                                       | 21<br>21<br>23<br>23<br>25<br>27                     |
| <b>10</b><br>10.1<br>10.2<br><b>11</b><br>11.1<br>11.2<br>11.3<br>11.4              | FEHLERORTUNG<br>Start-Fehlerortung:<br>Finish Fehlerortung<br>IMPULSREFLEKTOMETER (TDR)<br>Funktionsprinzip<br>Neuer Test.<br>Neuer Test & Gespeichert.<br>Gespeichert                                                        | <b>21</b><br>21<br><b>23</b><br>23<br>25<br>27<br>27 |
| <b>10</b><br>10.1<br>10.2<br><b>11</b><br>11.1<br>11.2<br>11.3<br>11.4<br><b>12</b> | FEHLERORTUNG<br>Start-Fehlerortung:<br>Finish Fehlerortung<br>IMPULSREFLEKTOMETER (TDR)<br>Funktionsprinzip<br>Neuer Test.<br>Neuer Test & Gespeichert.<br>Gespeichert.<br>STATUS                                             | 21<br>21<br>23<br>23<br>25<br>27<br>27<br><b>30</b>  |
| 10<br>10.1<br>10.2<br>11<br>11.1<br>11.2<br>11.3<br>11.4<br>12<br>13                | FEHLERORTUNG<br>Start-Fehlerortung:<br>Finish Fehlerortung<br>IMPULSREFLEKTOMETER (TDR)<br>Funktionsprinzip<br>Neuer Test.<br>Neuer Test & Gespeichert.<br>Gespeichert<br>STATUS.<br>ALARM                                    | 21<br>21<br>23<br>23<br>25<br>27<br>27<br>30<br>32   |
| 10<br>10.1<br>10.2<br>11<br>11.1<br>11.2<br>11.3<br>11.4<br>12<br>13<br>13.1        | FEHLERORTUNG<br>Start-Fehlerortung:<br>Finish Fehlerortung<br>IMPULSREFLEKTOMETER (TDR)<br>Funktionsprinzip<br>Neuer Test.<br>Neuer Test & Gespeichert.<br>Gespeichert<br>STATUS.<br>ALARM<br>Alarm bei Kabelfehlererkennung. | 21<br>21<br>23<br>25<br>27<br>27<br>30<br>32<br>32   |

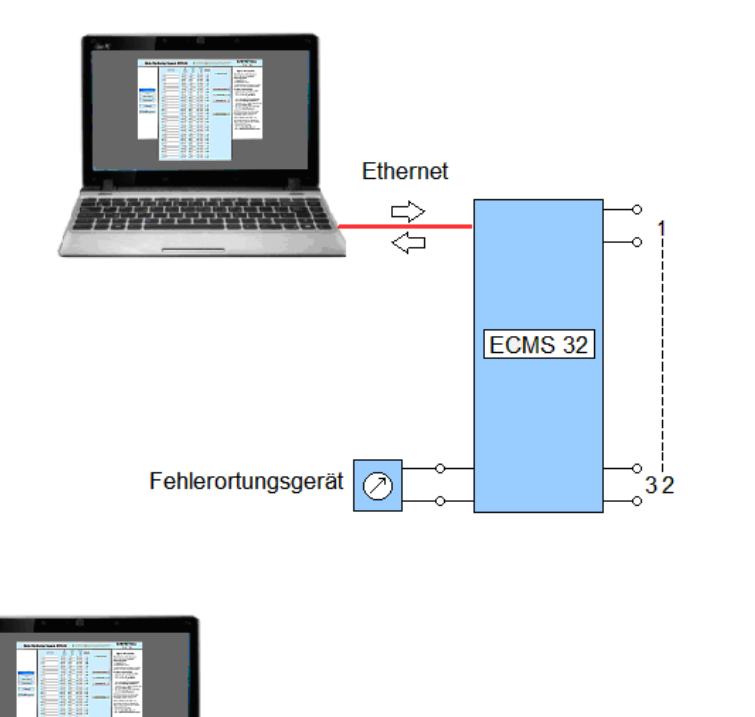

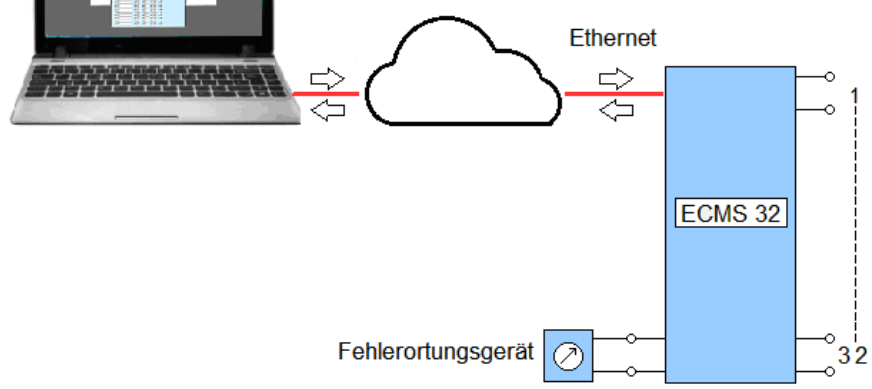

# 1 EINFÜHRUNG

Das ECMS 32-Kabelüberwachungsgerät ist eine 60-V-Batterie betriebenes Instrument in einem 19-Zoll-Rack zur Überwachung von maximal 32 Telekommunikationskabeln.

Die fernen Enden der getesteten Paare sollten kurzgeschlossen werden. Die Brückeneinheit des Instruments führt kontinuierlich wiederholte Schleifenwiderstands- und Isolationswiderstands-Messungen an jedem aktivierten Kabel zwischen den Adern und der Erde durch.

Das ECMS 32 vergleicht die gemessenen Isolations- und Schleifenwiderstände mit den voreingestellten Grenzwerten. Die Grenzwerte können für jedes Kabel separat festgelegt werden, da ihre Funktionen unterschiedlich sein können.

Die Verletzung der Grenzwerte wird auf dem Display angezeigt, und aktiviert einen potentialfreien Relaiskontakt zur Fernübertragung von Alarmwarnung.

Um die Fehlerortung zu vereinfachen, bietet das ECM 32 Zugriff auf das fehlerhafte Kabel für:

- einen eingebauten Impulsreflektometer (TDR) oder
- einen Fehlerortungsgerät (z. B. ECFL 30), der an die Buchsen an der Frontplatte angeschlossen ist.

Die Ergebnisse der letzten 250 Überwachungszyklen werden gespeichert.

Das ECMS 32 verfügt über eine Ethernet-Schnittstelle zum Anschließen eines PCs oder zum Herstellen einer Verbindung zu einem Fernbediener. ECMS 32 fungiert als **HTTP- Server**.

Die Ethernet-Verbindung bietet dem Bediener nützliche Werkzeuge für:

- Aktivieren und desaktivieren die Kabel die derzeit nicht verwendeten.
- Stellen die Grenzwerte ein.
- Geben den Namen (die Kennung) der Kabel ein.
- Erhalten detaillierte Informationen zum aktuellen Zustand der Kabel
- Erhalten detaillierte Informationen zu den letzten 250 Zyklen
- Verbinden das fehlerhafte Kabel mit einen eingebauten TDR
- Verbinden das fehlerhafte Kabel mit einem Fehlerortungsgerät.

Der Inhalt dieses Handbuchs beschreibt die Details dieser Aktionen.

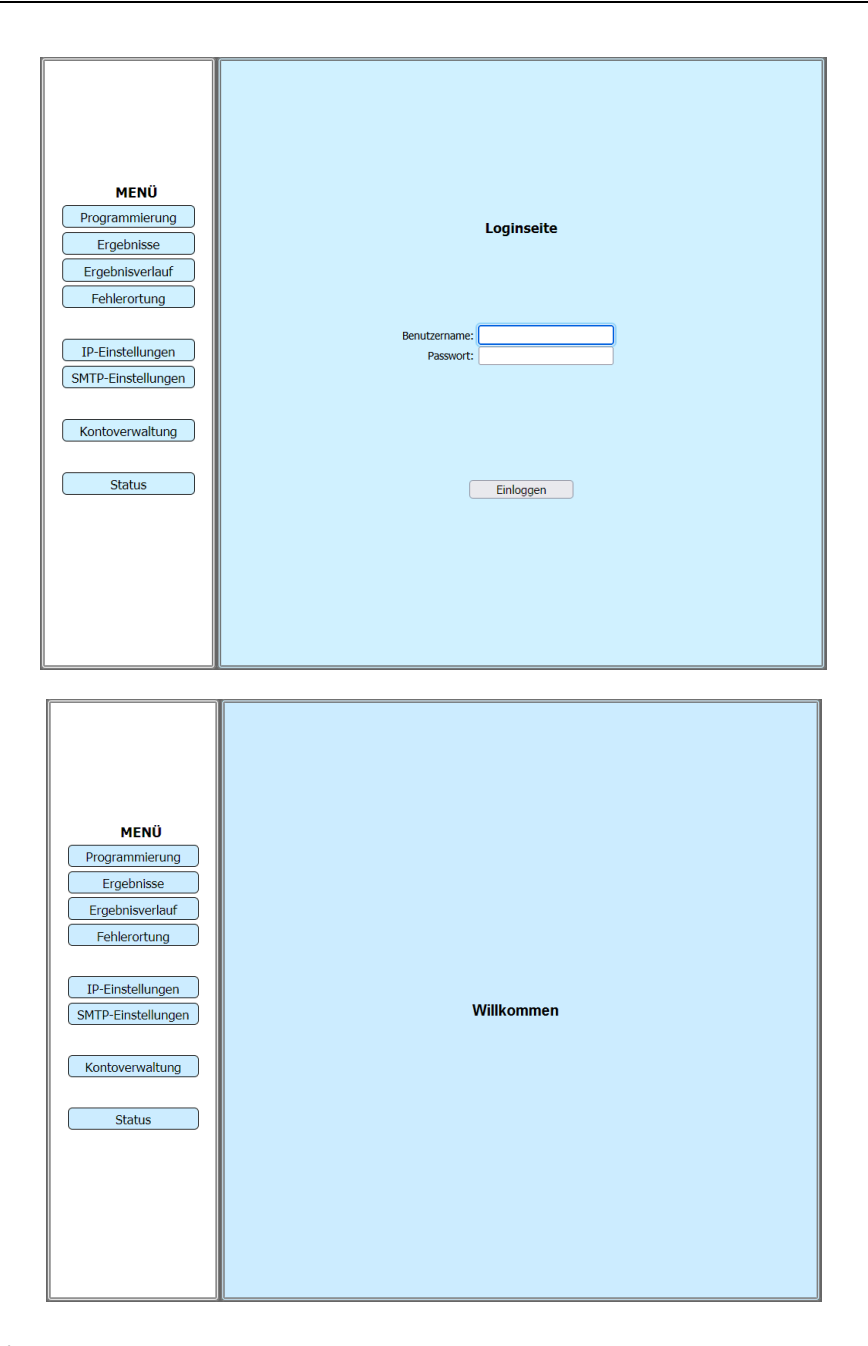

# 2 STARTEN

Stellen Sie eine Verbindung mit ECMS 32 über die folgende URL in Ihrem Browser her: http:// 192.168.0.1 (Werkseinstellung)

Dabei erscheint die Loginseite.

- Geben Sie den Benutzername ein
- Geben Sie das Passwort ein
- Klicken Sie auf die Taste **Einloggen**

Dann die Willkommensseite erscheint und zeigt an, dass die Verbindung mit ECMS 32 ist hergestellt.

#### Bemerkung

Die Werkseinstellungen:

- Benutzername: Ecms32
- Passwort: Ecms32

Es wird dringend empfohlen, dass Sie ändern Sie den werkseitigen Standardbenutzernamen und Passwort dieses Geräts.

Alle Benutzer, die versuchen, auf dieses Gerät zuzugreifen Das webbasierte Dienstprogramm wird aufgefordert für den Benutzernamen und das Passwort dieses Geräts.

Um die Werkseinstellungen zu ändern

• Klicken Sie auf die Taste Kontoverwaltung im MENÜ

| Kontove                    | rwaltung  |
|----------------------------|-----------|
| Alter Benutzername:        |           |
| Altes Passwort:            |           |
|                            |           |
| Neuer Benutzername:        |           |
| Neues Passwort:            |           |
| Neues Passwort bestätigen: |           |
|                            | Speichern |
|                            | Ausloggen |

# 3 KONTOVERWALTUNG

Die Werkseinstellungen:

- Benutzername: Ecms32
- Passwort: Ecms32

Um die Werkseinstellungen zu ändern:

- Geben Sie den neuen Benutzernamen ein
- Geben Sie das neue Passwort zweimal ein, um es zu bestätigen.
- Klicken Sie auf die Taste Speichern, wenn Sie fertig sind.

Um ausmelden Sie sich von ECMS32.

• Klicken Sie auf die Taste Ausloggen

Hinweis:

Der neue Benutzername und das neue Passwort müssen nicht länger als 20 Zeichen und dürfen keine Leerzeichen enthalten.

| Va<br>O Statisch  | erbindungstyp<br>e IP ® Dynamische I | Ρ          |
|-------------------|--------------------------------------|------------|
| IP Adresse:       | 192.168.1.52                         |            |
| Subnetzmaske:     | 255.255.255.0                        |            |
| Standard-Gateway: | 192.168.1.1                          |            |
| Primärer DNS:     | 192.168.1.1                          |            |
| Sekundäre DNS:    | 213.46.246.54                        | (Optional) |
| Hostname:         | ECMS32_Ethernet                      |            |
|                   | Speichern<br>Erneuern                |            |

# 4 DYNAMISCHE IP

- Klicken Sie auf die IP- Einstellungen Taste im MENÜ
- Wählen Sie die Option **Dynamische IP**, wenn Ihre Systemadministrator führt einen DHCP- Server aus.

Der Server weist dynamisch zu:

- IP Adresse
- Subnetzmaske
- Standard- Gateway
- Primärer DNS
- Sekundäre DNS

Um neue IP- Parameter vom Server zu erhalten:

• Klicken Sie auf die Taste Erneuern.

#### Hostname

Diese Option gibt den Hostname des Geräts.

Wenn Sie die Einstellungen geändert haben:

• Klicken Sie auf die Taste **Speichern**.

| v<br>• Statisch | erbindungstyp<br>ne IP O Dynamische I | Ρ          |
|-----------------|---------------------------------------|------------|
| IP Adresse:     |                                       |            |
| Subnetzmaske:   |                                       |            |
| Drimärer DNS    |                                       |            |
| Sekundäre DNS:  |                                       | (Ontional) |
| Hostname:       | ECMS32 Ethernet                       | (optional) |
|                 |                                       |            |
|                 |                                       |            |
|                 | Speichern                             |            |
|                 |                                       |            |
|                 |                                       |            |
|                 |                                       |            |
|                 |                                       |            |
|                 |                                       |            |

# 5 STATISCHE IP

- Klicken Sie auf die IP- Einstellungen Taste im MENÜ
- Wählen Sie die Option Statische IP, wenn Ihr Systemadministrator stellt eine statische oder feste IP- Adresse, Subnetzmaske, Gateway und DNS-Einstellung.

#### **IP Adresse**

Geben Sie die IP- Adresse in gepunkteter Dezimalzahl ein von Ihrem Systemadministrator bereitgestellt.

### Subnetzmaske

Geben Sie die Subnetzmaske in gepunkteter Dezimalzahlen ein von Ihrem Systemadministrator bereitgestellt.

#### Standard- Gateway

Geben Sie das Standard- Gateway in gepunkteter Dezimalzählen ein von Ihrem Systemadministrator bereitgestellt.

### Primärer DNS

Geben Sie die DNS-IP- Adresse in gepunkteter Dezimalzahlen ein von Ihrem Systemadministrator bereitgestellt.

### Sekundäre DNS

Geben Sie eine andere DNS-IP- Adresse in gepunkteter Dezimalzahlen ein von Ihrem Systemadministrator bereitgestellt.

### Hostname

Diese Option gibt den Hostname des Geräts

Wenn Sie die Einstellungen geändert haben:

• Klicken Sie auf die Taste Speichern

| SMI                                                                                                    | TP-Einstellungen                                                                                                    |
|----------------------------------------------------------------------------------------------------|----------------------------------------------------------------------------------------------------|
| Servername:                                                                                                    |                                                                                                    |
| Port:                                                                                                    |                                                                                                    |
| Benutzername:                                                                                                    |                                                                                                    |
| Passwort:                                                                                                    |                                                                                                    |
| Zieladresse:                                                                                                    |                                                                                                    |
| E-Mail im Alarmfall:                                                                                                    | 0                                                                                                    |
| Um E-Mail für Google Mail an Port 465 (SSL)<br>Apps aktiviert sein: <u>https://n</u>                                                       | senden zu verwenden, sollte die Option für weniger sichere<br>nyaccount.google.com/lesssecureapps?pli=1                                                                                              |
| Melden Sie sich für Yahoo Mail bei Ihn<br>das App-Pas<br><u>https://login.yahoo.com/account/</u><br>und verwenden Sie das App-Passwort als | rer Yahoo Mail im Webbrowser an und generieren Sie<br>swort, indem Sie auf gehen:<br>/ <u>security/app-passwords/add/confirm?src=noSrc</u><br>Passwort für Ihr Yahoo Mail-Konto, um sich anzumelden. |
| Die Anmeldung für das Go<br><u>https://support.goog</u>                                                                                    | ogle App-Passwort ist ebenfalls verfügbar<br>g <u>le.com/mail/answer/185833?hl=de</u>                                                                                                    |
|                                                                                                    | Speichern                                                                                                    |
|                                                                                                    |                                                                                                    |

# 6 SMTP- EINSTELLUNGEN

Ecms32 kann eine E-Mail senden, wenn die Ergebnisse die voreingestellten Grenzwerte überschreiten.

Ein SMTP- Server (Simple Mail Transfer Protocol ) ist eine Anwendung, deren Hauptzweck darin besteht, ausgehende E-Mails zwischen E-Mail-Absendern und -Empfängern zu senden, zu empfangen und/oder weiterzuleiten.

#### Servername

Einige Beispiel- Hostnamen:.

- smtp.gmail.com für GMail,
- smtp.office365.com für Outlook oder
- smtp.mail.yahoo.com für Yahoo.

#### Port

Das Betriebssystem eines Servers verwendet Ports, um sicherzustellen, dass Daten vom richtigen Prozess empfangen werden. Der Standardwert ist 587.

#### Benutzername

Ihre vollständige E-Mail-Adresse.

#### Passwort

Das Passwort Ihres Kontos.

#### Zieladresse

Die E-Mail-Adresse des Empfängers.

#### Um eine E-Mail bei Alarm senden

• Klicken Sie auf die entsprechende Checkbox.

Wenn Sie die Einstellungen geändert haben:

• Klicken Sie auf die Taste **Speichern** 

| Kanal Name | Iso<br>Min.<br>[MΩ] | R s<br>Min.<br>[Ω] | R s<br>Max.<br>[Ω] | Kanal<br>Aktivierung |                          |
|------------|---------------------|--------------------|--------------------|----------------------|--------------------------|
| 1 Ch1      | 1 100               | 1 10               | 1 1000             | 1 🔽                  | Programmierung           |
| 2 Ch2      | 2 100               | 2 10               | 2 1000             | 2 🗹                  |                          |
| 3 Ch3      | 3 100               | 3 10               | 3 1000             | 3 🗹                  |                          |
| 4 Ch4      | 4 100               | 4 10               | 4 1000             | 4 🗹                  |                          |
| 5 Ch5      | 5 100               | 5 10               | 5 1000             | 5 🗹                  |                          |
| 6 Ch6      | 6 100               | 6 10               | 6 1000             | 6 🗹                  |                          |
| 7 Ch7      | 7 100               | 7 10               | 7 1000             | 7 🗹                  | Automatische Aktivierung |
| 8 Ch8      | 8 100               | 8 10               | 8 1000             | 8 🗹                  |                          |
| 9 Ch9      | 9 100               | 9 10               | 9 1000             | 9 🔽                  | Aktiviere alle           |
| 10 Ch10    | 10 100              | 10 10              | 10 1000            | 10 🗹                 |                          |
| 11 Ch11    | 11 100              | 11 10              | 11 1000            | 11 🗹                 | Deaktiviere alle         |
| 12 Ch12    | 12 100              | 12 10              | 12 1000            | 12 🔽                 |                          |
| 13 Ch13    | 13 100              | 13 10              | 13 1000            | 13 🗹                 |                          |
| 14 Ch14    | 14 100              | 14 10              | 14 1000            | 14 🗹                 |                          |
| 15 Ch15    | 15 100              | 15 10              | 15 1000            | 15 🗹                 |                          |
| 16 Ch16    | 16 100              | 16 10              | 16 1000            | 16 🗹                 | Änderung einreichen      |
| 17 Ch17    | 17 100              | 17 10              | 17 1000            | 17 🗹                 |                          |
| 18 Ch18    | 18 100              | 18 10              | 18 1000            | 18 🗹                 |                          |
| 19 Ch19    | 19 100              | 19 10              | 19 1000            | 19 🗹                 |                          |
| 20 Ch20    | 20 100              | 20 10              | 20 1000            | 20 🗹                 |                          |
| 21 Ch21    | 21 100              | 21 10              | 21 1000            | 21 🗹                 |                          |
| 22 Ch22    | 22 100              | 22 10              | 22 1000            | 22 🗹                 |                          |
| 23 Ch23    | 23 100              | 23 10              | 23 1000            | 23 🗹                 |                          |
| 24 Ch24    | 24 100              | 24 10              | 24 1000            | 24 🗹                 |                          |
| 25 Ch25    | 25 100              | 25 10              | 25 1000            | 25 🗹                 |                          |
| 26 Ch26    | 26 100              | 26 10              | 26 1000            | 26 🗹                 |                          |
| 27 Ch27    | 27 100              | 27 10              | 27 1000            | 27 🗹                 |                          |
| 28 Ch28    | 28 100              | 28 10              | 28 1000            | 28 🗹                 |                          |
| 29 Ch29    | 29 100              | 29 10              | 29 1000            | 29 🗹                 |                          |
| 30 Ch30    | 30 100              | 30 10              | 30 1000            | 30 🗹                 |                          |
| 31 Ch31    | 31 100              | 31 10              | 31 1000            | 31 🗹                 |                          |
| 32 Ch32    | 32 100              | 32 10              | 32 1000            | 32 🗹                 |                          |

# 7 PROGRAMMIERUNG

Die Eigenschaften des überwachten Kabels sind in der Regel unterschiedlich, die Grenzwerte sollte für jedes Kabel separat definiert werden.

#### Standardgrenzwerte:

- Iso Min=100 MΩ
- Rs Minimum=10 Ω
- Rs Maximum=1000 Ω

Es gibt 32 Kabelanschlüsse, aber normalerweise nicht alle 32 werden verwendet. Die gebrauchten sollten zur Überwachung aktiviert werden.

#### 7.1 Änderung der Kabeldaten

- Klicken Sie aus Taste Programmierung
- Geben Sie die Namen der Kabel ein
- Ändern Sie gegebenenfalls die Grenzwerte.

### 7.2 Kabelaktivierung

Drei Aktivierungsmodi sind vorgesehen:

- <u>Manuelle Åktivierung</u>.
   Um die Kabel zu aktivieren klicken Sie auf die entsprechenden Ankreuzfelder.
- Automatische Aktivierung.

Klicken Sie auf Taste Automatische Aktivierung.

In diesem Modus führt das ECMS 32 nacheinander schnelle Widerstandsmessungen an jedem Kabel durch. Ein Kabel wird als aktiv angesehen, wenn die gemessene Widerstand ist weniger als 1000  $\Omega$ .

Die automatische Aktivierung ist ein nützliches Werkzeug, um Überprüfen Sie die richtigen Verbindungen und Kurzschlüsse am fernen Ende der Kabel.

• <u>Aktivierung aller 32 Kabel ohne Test</u>. Klicken Sie auf die Taste **Aktiviere alle**. Dieser Modus kann angewendet werden, wenn Sie sicher sind, dass die Verbindungen und die Kurzschlüsse am anderen Ende perfekt sind.

### 7.3 Änderung einreichen

Um weiterhin mit modifizierten Daten

### klicken Sie auf den Taste Änderung einreichen

Bemerkung:

Bei Verbindungsproblemen:

- Klicken Sie auf die Taste Desaktiviere alle und
- Starten Sie die Automatische Aktivierung.

# ERGEBNISSE

|           | min. | Iso  | min. | Rs  | max. | Ergebnisse       | Ala | arm Stopp           |   |
|-----------|------|------|------|-----|------|------------------|-----|---------------------|---|
| Kanalname | [MΩ] | [MΩ] | [Ω]  | [Ω] | [Ω]  | Aktualisierung   | )   | Alles               |   |
| 1 Ch1     | 100  | >1G  | 10   | 240 | 1000 | 07/03/2022 08:02 |     | Stopp Erneut Messen |   |
| 2 Ch2     | 100  | 520  | 10   | 220 | 1000 | 04/03/2022 14:16 |     | Stopp Erneut Messen | 1 |
| 3 Ch3     | 100  | 12   | 10   | 100 | 1000 | 04/03/2022 14:23 |     | Stopp Erneut Messen | 1 |
| 4 Ch4     | 100  |      | 10   |     | 1000 |                  |     | Stopp Erneut Messen | 1 |
| 5 Ch5     | 100  |      | 10   |     | 1000 |                  |     | Stopp Erneut Messen | 1 |
| 6 Ch6     | 100  |      | 10   |     | 1000 |                  |     | Stopp Erneut Messen | 1 |
| 7 Ch7     | 100  |      | 10   |     | 1000 |                  |     | Stopp Erneut Messen | 1 |
| 8 Ch8     | 100  |      | 10   |     | 1000 |                  |     | Stopp Erneut Messen | 1 |
| 9 Ch9     | 100  |      | 10   |     | 1000 |                  |     | Stopp Erneut Messen | 1 |
| 10 Ch10   | 100  |      | 10   |     | 1000 |                  |     | Stopp Erneut Messen | 1 |
| 11 Ch11   | 100  |      | 10   |     | 1000 |                  |     | Stopp Erneut Messen | 1 |
| 12 Ch12   | 100  |      | 10   |     | 1000 |                  |     | Stopp Erneut Messen |   |
| 13 Ch13   | 100  |      | 10   |     | 1000 |                  |     | Stopp Erneut Messen | 1 |
| 14 Ch14   | 100  |      | 10   |     | 1000 |                  |     | Stopp Erneut Messen | 1 |
| 15 Ch15   | 100  |      | 10   |     | 1000 |                  |     | Stopp Erneut Messen | 1 |
| 16 Ch16   | 100  |      | 10   |     | 1000 |                  |     | Stopp Erneut Messen | 1 |
| 17 Ch17   | 100  |      | 10   |     | 1000 |                  |     | Stopp Erneut Messen | 1 |
| 18 Ch18   | 100  |      | 10   |     | 1000 |                  |     | Stopp Erneut Messen | 1 |
| 19 Ch19   | 100  |      | 10   |     | 1000 |                  |     | Stopp Erneut Messen | 1 |
| 20 Ch20   | 100  |      | 10   |     | 1000 |                  |     | Stopp Erneut Messen | 1 |
| 21 Ch21   | 100  |      | 10   |     | 1000 |                  |     | Stopp Erneut Messen | 1 |
| 22 Ch22   | 100  |      | 10   |     | 1000 |                  |     | Stopp Erneut Messen |   |
| 23 Ch23   | 100  |      | 10   |     | 1000 |                  |     | Stopp Erneut Messen |   |
| 24 Ch24   | 100  |      | 10   |     | 1000 |                  |     | Stopp Erneut Messen | 1 |
| 25 Ch25   | 100  |      | 10   |     | 1000 |                  |     | Stopp Erneut Messen |   |
| 26 Ch26   | 100  |      | 10   |     | 1000 |                  |     | Stopp Erneut Messen |   |
| 27 Ch27   | 100  |      | 10   |     | 1000 |                  |     | Stopp Erneut Messen | 1 |
| 28 Ch28   | 100  |      | 10   |     | 1000 |                  |     | Stopp Erneut Messen | 1 |
| 29 Ch29   | 100  |      | 10   |     | 1000 |                  |     | Stopp Erneut Messen | 1 |
| 30 Ch30   | 100  |      | 10   |     | 1000 |                  |     | Stopp Erneut Messen | 1 |
| 31 Ch31   | 100  |      | 10   |     | 1000 |                  |     | Stopp Erneut Messen | 1 |
| 32 Ch32   | 100  |      | 10   |     | 1000 |                  |     | Stopp Erneut Messer | 1 |

# 8 ERGEBNISSE

ECMS 32 führt kontinuierlich wiederholt Schleifenwiderstand und Isolationswiderstand Messungen an jedem aktivierten Kabel.

• Klicken Sie aus Taste Ergebnisse

Die erscheinende Tabelle zeigt die **Ergebnisse** und die voreingestellten **Grenzwerte**, die während der letzten Überwachungszyklus erhalten vor dem Öffnen der Seite.

Da die Merkmale von Kabeln in der Regel unterschiedlich sind die Grenzwerte separate für jedes Kabel definiert.

#### Default Grenzwerte:

- Iso minimum=100 MΩ
- Rs minimum=10 Ω
- Rs maximum=1000 Ω

Später kann der Inhalt der Ergebnistabelle aktualisiert:

Klicken Sie aus Taste Aktualisieren

Die Ergebnisse sind nach Farben qualifiziert:

- Ergebnisse, die die Anforderungen erfüllen sind grün.
- Ergebnisse der vorgegebenen Grenzen zu verletzen sind rot.
- Das Vorhandensein hoher Störspannungen sind gelb.

Um eine außerordentliche Messung an einem Kabel durchzuführen:

• Klicken Sie auf die entsprechende Erneut Messen Taste.

Jede Grenzwertverletzung aktiviert einen Relaiskontakt zur Fernübertragung von Alarmsignalen.

Um den Alarm Warnung eines ausgewählten Kanals zu löschen:

 Klicken Sie auf die entsprechende Stopp Taste. (Der Alarm f
ür andere Kan
äle bleibt aktiv)

Um die Alarmwarnung aller Kanäle zu löschen:

Klicken Sie auf die Taste Alles

ECMS 32 speichert die Ergebnisse der letzten 250 Zyklen. Um sie zu studieren:

• Klicken Sie auf der Taste Ergebnisverlauf im MENÜ.

Bemerkung:

Das Wissen über "Historie" ist gut Werkzeug, um die Tendenz in der Zeit zu erkennen wenn ein Ergebnis nahe am Grenzwert liegt.

# ERGEBNISVERLAUF

| Kanal 1 | nal<br>N      | <ul> <li>Ch1</li> </ul> | Name                   | Mi     | Rs<br>inimum:<br>I50 Ω | Rs<br>Maximum:<br>550 Ω                 | Iso<br>Minimur<br>250 Mí | <b>Ergebnisv</b><br>Zahlenfor | erlauf |
|---------|---------------|-------------------------|------------------------|--------|------------------------|-----------------------------------------|--------------------------|-------------------------------|--------|
| wan     | llen          |                         | Export                 |        |                        |                                         |                          | Zumenno                       |        |
| Ω       | 2             |                         |                        |        |                        |                                         | Schleifen                | widerstand                    |        |
| 10      | 00            |                         |                        |        |                        |                                         |                          |                               |        |
| 9       | 00            |                         |                        | •••••• |                        |                                         |                          |                               |        |
| 8       | 00            |                         |                        |        |                        | ••••••••••••••••••••••••••••••••••••••• |                          |                               |        |
| 7       | 00            |                         |                        |        |                        |                                         |                          |                               |        |
| 6       | 00            |                         |                        |        |                        |                                         |                          |                               |        |
| 5       | 00            |                         |                        |        | •                      |                                         |                          |                               |        |
| 3       | 00            |                         |                        |        |                        |                                         |                          |                               |        |
| 2       | 00            |                         |                        |        |                        |                                         |                          |                               |        |
| 1       | 00            |                         |                        |        |                        |                                         |                          |                               |        |
|         | 0             |                         |                        |        |                        |                                         |                          |                               |        |
|         | _             |                         | Data                   |        | De                     |                                         |                          |                               | 1      |
|         | $\frac{1}{2}$ |                         | Datum<br>27/04/2022 23 | 3:00   | 500                    | Ω 5                                     | 00 MΩ                    |                               |        |
|         |               |                         |                        |        |                        |                                         |                          |                               | ,      |
| M       | Ω             |                         |                        |        |                        |                                         | Isolation                | swiderstand                   |        |
| >1      | 000           |                         |                        |        |                        |                                         |                          |                               |        |
| 1       | 000           |                         |                        |        |                        |                                         |                          |                               |        |
|         | 800           |                         |                        |        |                        |                                         |                          |                               |        |
|         | 700           |                         |                        |        |                        |                                         |                          |                               |        |
|         | 600           |                         |                        |        |                        |                                         |                          |                               |        |
|         | 500           |                         |                        |        |                        |                                         |                          |                               |        |
|         | 400           |                         |                        |        |                        |                                         |                          |                               |        |
|         | 300           |                         |                        |        |                        |                                         |                          |                               |        |
|         | 200           |                         |                        |        |                        |                                         |                          |                               |        |
|         | 100           |                         |                        |        |                        |                                         |                          | *************                 |        |
|         | 0-            |                         |                        |        |                        |                                         |                          |                               |        |
|         |               |                         |                        |        |                        |                                         |                          |                               |        |
| <u></u> | _             |                         |                        |        |                        |                                         |                          |                               |        |

# 9 ERGEBNISVERLAUF

ECMS 32 führt kontinuierlich wiederholt Schleifenwiderstand und Isolationswiderstand Messungen an jedem aktivierten Kabel.

Die Ergebnisse werden mit voreingestellten Grenzwerten verglichen. Da die Merkmale von Kabeln in der Regelunterschiedlich sind die Grenzwerte separate für jedes Kabel definiert.

ECMS 32 speichert die Ergebnisse der letzten 250 Zyklen.

Die Seite "Historie" zeigt die **Ergebnisse** und die voreingestellten **Grenzwerte** des ausgewählten Kabels in Grafikformat.

Um sie zu studieren:

- Klicken Sie aus Taste Ergebnisverlauf
- Klicken Sie auf ein Kabelname und
- Klicken Sie auf der Taste Wählen

Wenn die Diagramme erscheinen:

• Stellen Sie den Cursor mit den Cursortasten auf ein Ergebnis oder

• Stellen Sie den Zeiger dort und klicken Sie auf die linke Taste. Dabei werden die Messwerte und das Datum zwischen den Diagrammen angezeigt.

Um die Ergebnisse in numerischer Form zu studieren:

Klicken Sie auf der Taste Zahlenformat

Auf dieser Seite werden die Ergebnisse der vorgegebenen Grenzen zu verletzen mit rot markiert.

Um zum Grafikformat zurückzukehren:

• Klicken Sie auf der Taste Grafikformat

Bei fehlerfreien Kabeln wird das wiederholt Überwachungszyklen liefern ähnliche Ergebnisse, (normalerweise weit von der Grenze) entfernt.

Es ist ein schlechtes Zeichen, wenn die Ergebnisse sehr unterschiedlich sind. Wenn wir den falschen Trend erkennen, können wir schwerwiegende Kabelausfälle verhindern.

| Fehlerortung                            |
|-----------------------------------------|
| Kanal<br>Kanal 1 V<br>Wählen<br>Abbruch |
| Die Überwachung wurde beendet!          |
| 29 Min 41 Sek                           |
|                                         |

# 10 FEHLERORTUNG

Zur Erleichterung der Fehlerbehebung das ECMS 32 bietet Zugriff auf das fehlerhafte Kabel für ein Fehlerortungsgerät, das an die Buchsen an der Frontplatte angeschlossen ist (z. B. ECFL 30).

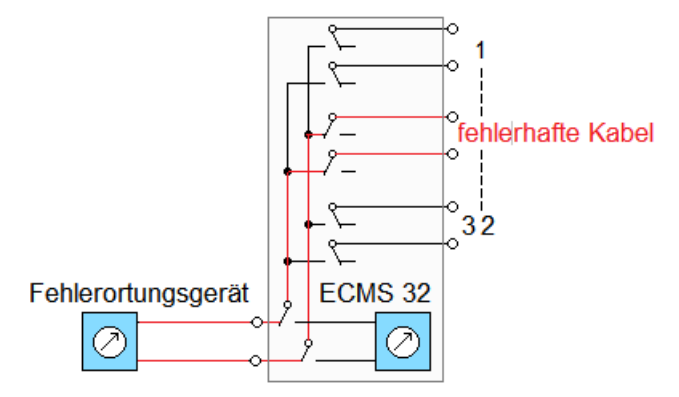

### 10.1 Start-Fehlerortung:

- Klicken Sie auf den Namen des fehlerhaften Kabels.
- Klicken Sie auf Taste Wählen

Dies stoppt die Überwachung für 30 Minuten. Nach 30 Minuten die Überwachung wird automatisch neu gestartet.

Der erscheinende Zeit-Zähler zeigt die verbleibende Zeit.

### 10.2 Finish Fehlerortung

Wenn 30 Minuten nicht genug:

Die verfügbare Zeit kann verlängert werden mit einem Klick auf die Taste **Wählen** erneut. Dann startet der Zeit-Zähler erneut.

So starten Sie die Überwachung früher:

Klicken Sie auf Taste Abbruch.
Dann wird die Überwachung neu gestartet.

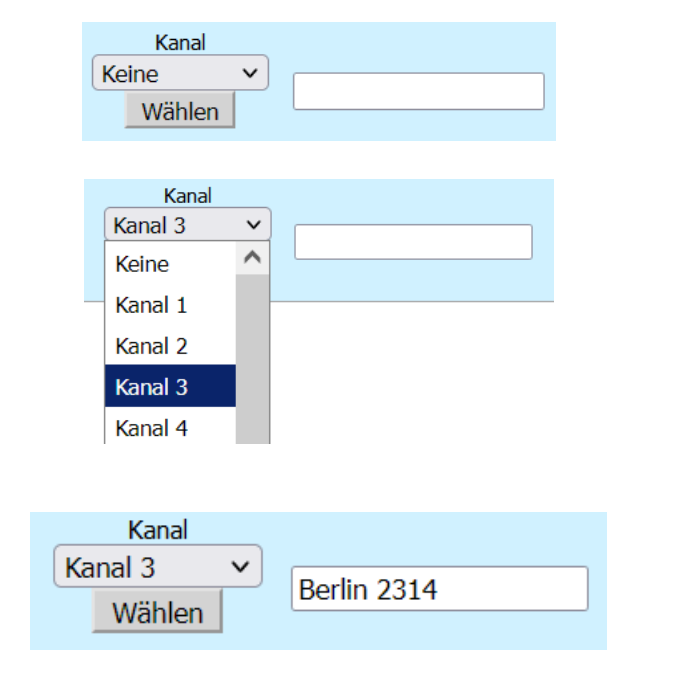

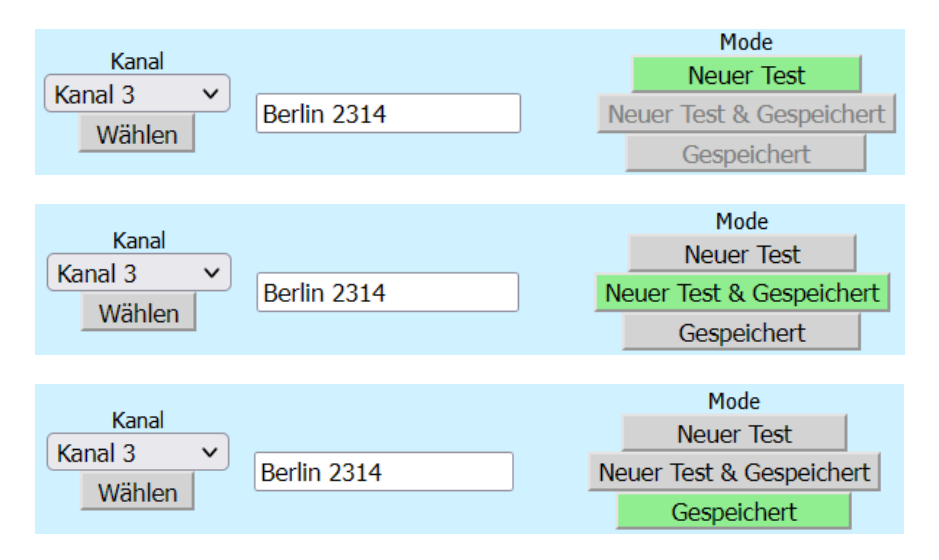

# 11 IMPULSREFLEKTOMETER (TDR)

#### 11.1 Funktionsprinzip

Zur Erleichterung der Fehlerbehebung das ECMS 32 bietet Zugriff auf das fehlerhafte Kabel für einen eingebauten TDR.

Die Ergebnisse von TDR- Messungen können gespeichert werden. (Ein Ergebnis pro Kabel). Wenn ein früheres gespeichertes Ergebnis verfügbar ist, können das gespeicherte und das tatsächlich erhaltene Ergebnis zusammen angezeigt werden (Neuer Test & Gespeichert)

#### Kabelauswahl

- Klicken Sie auf den Namen des Kabels.
- Klicken Sie auf Taste Wählen.
   Dies stoppt die Überwachung für 30 Minuten. Nach 30 Minuten die Überwachung wird automatisch neu gestartet. Die erscheinende Zeit-Zähler zeigt die verbleibende Zeit.

#### Wenn 30 Minuten nicht genug:

Die verfügbare Zeit kann verlängert werden mit einem Klick auf die Taste **Wählen** erneut. Dann startet der Zeit-Zähler erneut.

So starten Sie die Überwachung früher:

 Klicken Sie auf Taste Abbruch. Dann wird die Überwachung neu gestartet.

# Wählbare Modi

#### Neuer Test

Dieser Modus hat den Zweck, die Wellenform eines ausgewählten (vermeintlich fehlerfreien) Kabels anzuzeigen. Das erhaltene Testergebnis kann gespeichert werden.

### Neuer Test & Gespeichert

Dieser Modus hat den Zweck, den aktuellen und den früheren Zustand eines ausgewählten Kabels zu vergleichen. Die früher gespeicherte und die aktuell erhaltene Wellenform werden zusammen angezeigt.

#### Gespeichert

Dieser Modus hat den Zweck die zuvor gespeicherte Wellenform und das Datum der Speicherung angezeigt.

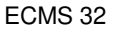

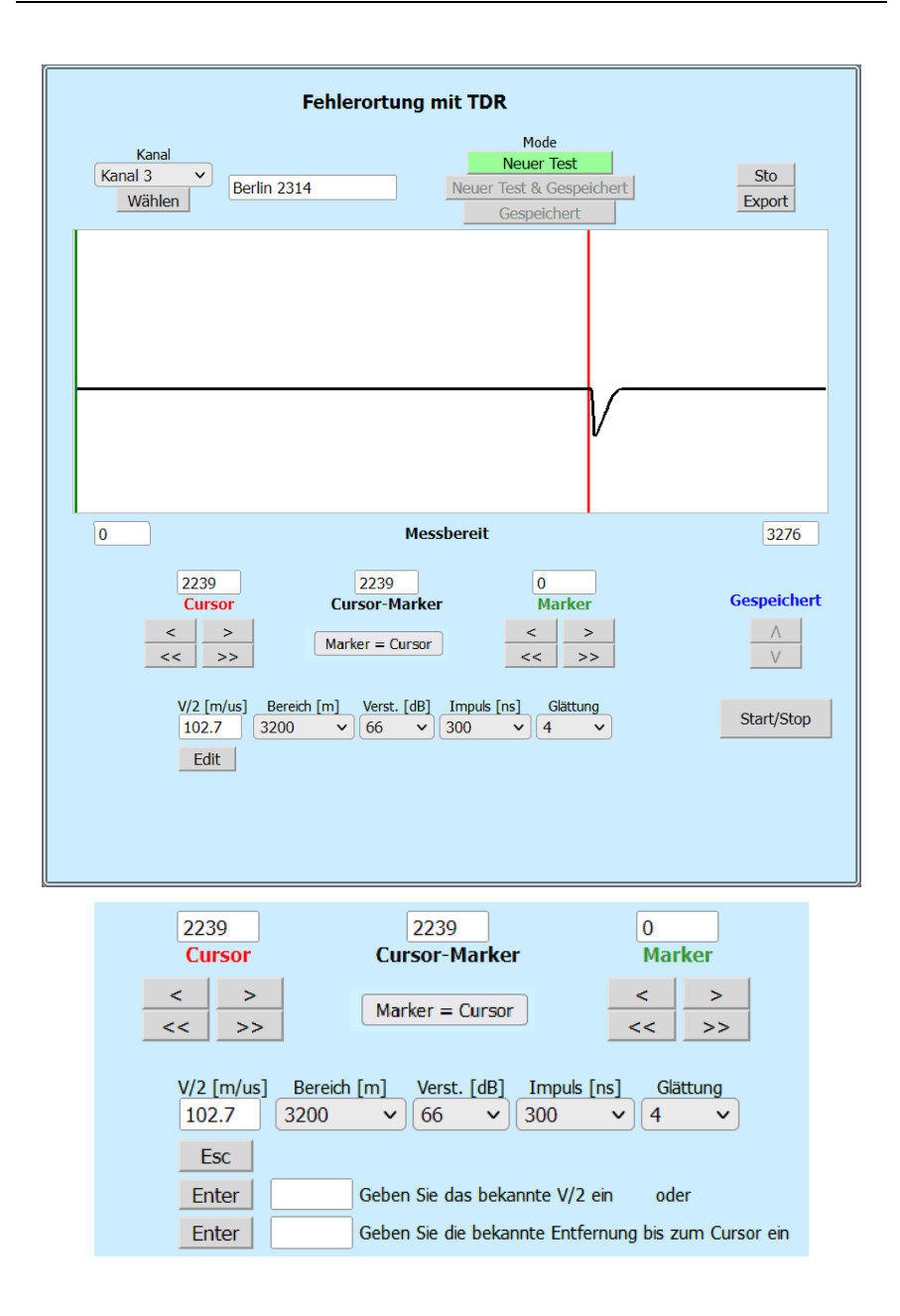

#### 11.2 Neuer Test

#### Funktionsprinzip

In diesem Modus wendet das ECMS 32 das Radarprinzip an. Es wird ein Messimpuls durch das Kabel gesendet. Wenn der Impuls das Kabelende oder einen Fehlerort des Kabels erreicht, wird ein bestimmter Teil der Impulsenergie zum Messgerät reflektiert. Das ECMS 32 misst die **Zeit**, die für die Fortpflanzung des Impulses entlang des Kabels, die Wahrnehmung des Fehlers und die Reflexion erforderlich ist. Aus dieser Zeit wird die Entfernung ermittelt und als Reflexionskurve angezeigt.

Die dargestellte Reflexionskurve zeigt alle Impedanzänderungen entlang des Kabels an. Die Amplitude einer Reflexion wird von der Größe der Impedanzänderung bestimmt.

Für die Auswertung der Wellenform im Messgerät müssen wir wissen:

- Die V/2 Laufzeit der elektromagnetischen Wellen im Kabel oder
- die Länge des gewählten Kabels

Um eine Messung zu starten:

- Klicken Sie auf die Taste Bereich und wählen Sie den Bereich aus, der definitiv abdeckt die Kabellänge. Die anderen für die gewählte Länge empfohlenen Testparameter werden automatisch eingestellt. (Standardwert von V/2=100 m/μs).
- Klicken Sie auf die Taste **Start/Stopp**. Die TDR- Messung läuft wiederholt bis zu einem folgenden Start/Stopp-Tastendruck.

#### Abstand zur Fehlerstelle ablesen:

Stellen Sie den Cursor mit den Cursortasten auf den Anfang des reflektierten Impulses oder stellen Sie den Zeiger dort und klicken Sie auf die linke Taste.

Der angezeigte Wert des Cursors zeigt den Abstand zum Fehler an.

Um den Wert V/2 zu ändern:

- Klicken Sie auf die Taste Edit.
- Geben Sie den neuen V/2-Wert ein.

Um den V/2 auf der Grundlage der bekannten Kabellänge zu ändern:

- Stellen Sie den Cursor mit den Cursortasten zum Ende des Kabels.
- Klicken Sie auf die Taste Edit.
- Geben Sie die bekannte Länge des Kabels ein

Um das Ergebnis zu speichern:

 Klicken Sie auf die Taste Speichern Dabei werden das Ergebnis und das aktuelle Datum an die Daten des ausgewählten Kabels angehängt. Da nur ein Ergebnis an das ausgewählte Kabel angehängt werden kann, wird das zuvor gespeicherte Ergebnis überschrieben.

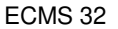

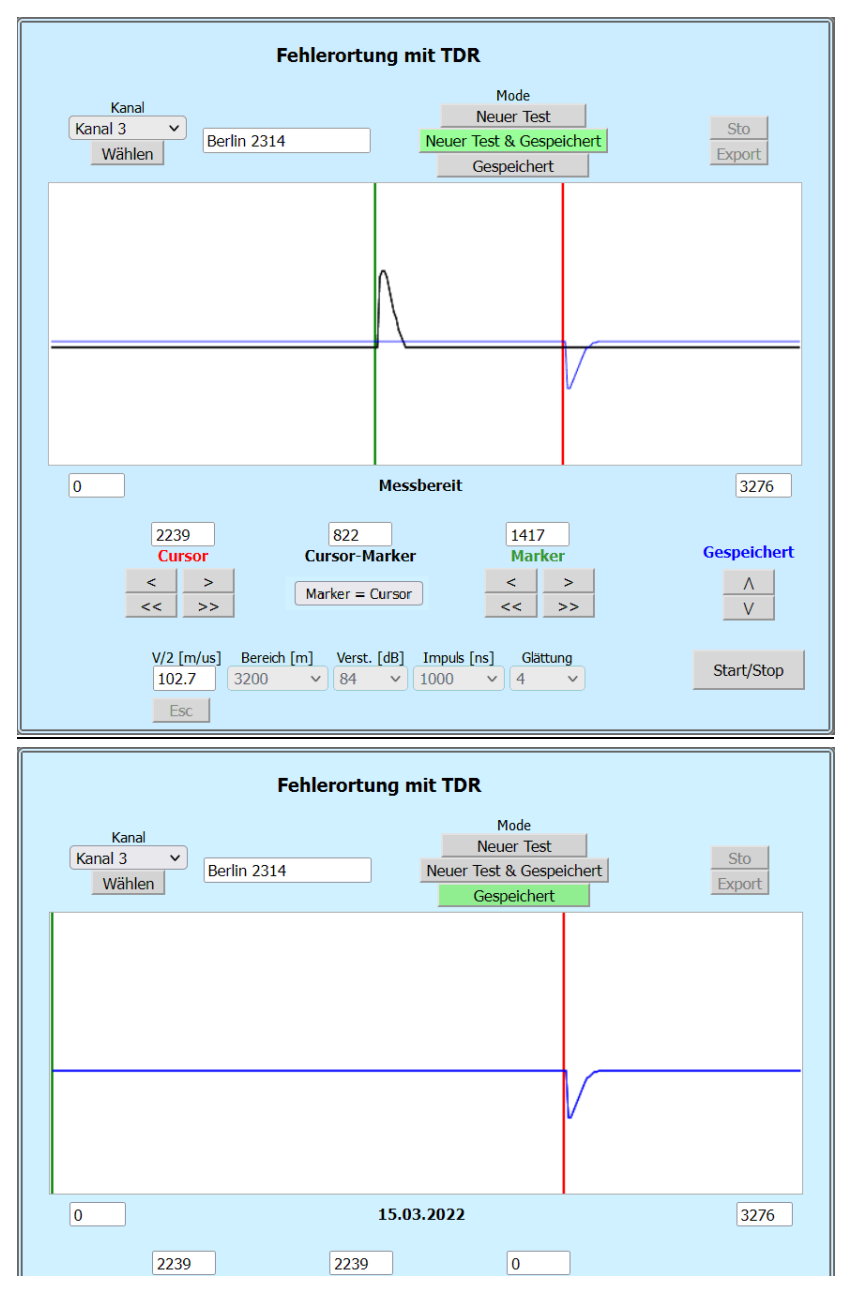

#### Die "Glättung" Funktion

Die Reflexion eines Fehlers, der sich lange hinunter im Kabel befindet kann wegen der Verminderungsverluste viel kleiner sein als eine regelmäßige Reflexion von einer nahe gelegenen Unstimmigkeit. Der Glättung - Faktor ändert sich automatisch abhängig von dem Messbereich. Um eine gut ablesbare Impulsform zu erreichen:

- Drücken Sie die Taste Glättung
- Klicken Sie auf den gewünschten Wert

(Der Glättungsfaktor kann zwischen 0 und 10 eingestellt werden.)

# 11.3 Neuer Test & Gespeichert

Dieser Modus wird verwendet, um den aktuellen und vorherigen Zustand des ausgewählten Kabels zu vergleichen. Die gespeicherte und die tatsächlich erhaltene Wellenform werden zusammen angezeigt (die gespeicherte Wellenform ist blau).

Die vertikale Position der gespeicherten Wellenform kann mit den vertikalen Pfeiltasten verschoben werden.

#### Die gespeicherten und die aktuell gemessenen Reflexionskurven können nur dann miteinander verglichen werden, wenn die Hauptparameter übereinstimmen.

Weil die Parameter V/2, Bereich, Verstärkung, Impuls und Glättung zusammen mit der Wellenform gespeichert werden, muss die aktuelle Messung mit den gespeicherten Einstellungen durchgeführt werden.

Dementsprechend sind in diesem Modus die Kontrollen der oben genannten Parameter blockiert.

Die Illustration zeigt einen Fall, in dem ein Kabel, das zum angegebenen Zeitpunkt fehlerfrei war, zwischenzeitlich unterbrochen wurde.

# 11.4 Gespeichert

In diesem Modus wird die früher gespeicherte Wellenform mit dem Das Datum der gespeicherten Messung steht unterhalb der Wellenform.

|   | Sta                   | tus           |  |
|---|-----------------------|---------------|--|
|   | Name:                 | ECMS32        |  |
|   | Seriennummer:         | serialnumber  |  |
| N | ummer der CPU Baugr.: | cpucardnumber |  |
| N | ummer der PIC Baugr.: | piccardnumber |  |
|   | PIC boot version:     | 1             |  |
|   | PIC version:          | 0.01          |  |
|   | CPU version:          | 1.2           |  |
|   | Letzte Kalibrierung:  | 13/09/2021    |  |
|   |                       |               |  |

# 12 STATUS

Um die meisten Informationen über Ecms32 zu erhalten:

• Klicken Sie auf der Taste Status im MENÜ

Die Statusseite zeigt die:

- Name
- Seriennummer
- Nummer der CPU Baugr.
- Nummer der PIC Baugr.
- PIC boot Version
- PIC Version
- CPU Version
- Letzte Kalibrierung

|           | min.    | Iso |                | min. | Rs         | max. | Alarm Ergebnisse               |
|-----------|---------|-----|----------------|------|------------|------|--------------------------------|
| Kanainame | [MS2]   |     | 11             |      | [Ω]<br>100 | [Ω]  | Alles stoppen (Aktualisierung) |
| 2 Ch2     | 2100    | 520 |                | 0    | 140        | 1000 | Stopp                          |
| 2 Ch2     | 2100    | 12  | 21             | 0    | 120        | 1000 | Cterra                         |
|           | 3100    | 12  | 1              | 0    | 120        | 1000 | Stopp                          |
|           | 4100    |     | 41             | 0    |            | 1000 | Stopp                          |
|           | 5100    |     | 51             | 0    |            | 1000 | Stopp                          |
| o Cho     | 6 I U U |     | 6 1 <br>  -[1] | 0    |            | 1000 | Stopp                          |
|           | 0100    |     |                | 0    |            | 1000 | Stopp                          |
|           | 0100    |     | 01             | 0    |            | 1000 | Stopp                          |
|           | 9100    |     | a Ti           | 0    |            | 1000 | Stopp                          |
|           | 10 100  |     | 10 10          | 0    |            | 1000 | Stopp                          |
|           | 11 100  |     | 11 10          | 0    |            | 1000 | Stopp                          |
| 12 Ch12   | 12 100  |     | 12 10          | 0    |            | 1000 | Stopp                          |
| 13 Ch13   | 13 100  |     | 13 1           | 0    |            | 1000 | Stopp                          |
| 14 Ch14   | 14 100  |     | 14 10          | 0    |            | 1000 | Stopp                          |
| 15 Ch15   | 15 100  |     | 15 1           | 0    |            | 1000 | Stopp                          |
| 16 Ch16   | 16 100  |     | 16 1           | 0    |            | 1000 | Stopp                          |
| 17 Ch17   | 17 100  |     | 17 1           | 0    |            | 1000 | Stopp                          |
| 18 Ch18   | 18 100  |     | 18 1           | 0    |            | 1000 | Stopp                          |
| 19 Ch19   | 19 100  |     | 19 1           | 0    |            | 1000 | Stopp                          |
| 20 Ch20   | 20 100  |     | 20 1           | 0    |            | 1000 | Stopp                          |
| 21 Ch21   | 21 100  |     | 21 1           | 0    |            | 1000 | Stopp                          |
| 22 Ch22   | 22 100  |     | 22 1           | 0    |            | 1000 | Stopp                          |
| 23 Ch23   | 23 100  |     | 23 1           | 0    |            | 1000 | Stopp                          |
| 24 Ch24   | 24 100  |     | 24 1           | 0    |            | 1000 | Stopp                          |
| 25 Ch25   | 25 100  |     | 25 1           | 0    |            | 1000 | Stopp                          |
| 26 Ch26   | 26 100  |     | 26 1           | 0    |            | 1000 | Stopp                          |
| 27 Ch27   | 27 100  |     | 27 1           | 0    |            | 1000 | Stopp                          |
| 28 Ch28   | 28 100  |     | 28 1           | 0    |            | 1000 | Stopp                          |
| 29 Ch29   | 29 100  |     | 29 1           | 0    |            | 1000 | Stopp                          |
| 30 Ch30   | 30 100  |     | 30 1           | 0    |            | 1000 | Stopp                          |
| 31 Ch31   | 31 100  |     | 31 1           | 0    |            | 1000 | Stopp                          |
| 32 Ch32   | 32 100  |     | 32 1           | 0    |            | 1000 | Stopp                          |
|           |         |     |                |      |            |      |                                |

# 13 ALARM

ECMS 32 hat zwei Relais zur Fernübertragung von Alarmwarnung.

- Eine für Kabelfehleranzeige
- Eine für Stromausfallanzeige

Beide Relais haben potentialfreie Relaiskontakte, die an zwei dreipolige Buchsen auf der Rückseite angeschlossen sind.

# 13.1 Alarm bei Kabelfehlererkennung

Die fernen Enden der getesteten Paare sind kurzgeschlossen. Die Brückeneinheit des Instruments führt kontinuierlich wiederholte Schleifenwiderstands- und Isolationswiderstandsmessungen an jedem aktivierten Kabel zwischen den Adern und der Erde durch.

Das ECMS 32 vergleicht die gemessenen Isolations- und Schleifenwiderstände mit den voreingestellten Grenzwerten.

Die Verletzung der Grenzwerte wird auf dem Display angezeigt, und aktiviert das entsprechende Alarmrelais

Zur Erleichterung der Fehlerbehebung das ECM 32 bietet Zugriff auf das fehlerhafte Kabel für ein Fehlerortungsgerät, das an die Buchsen an der Frontplatte angeschlossen ist (z. B. ECFL 30).

Um den Alarm Warnung eines ausgewählten Kanals zu löschen:

• Klicken Sie auf die entsprechende Stopp Taste.

Um die Alarmwarnung aller Kanäle zu löschen:

Klicken Sie auf die Taste Alles stoppen

Um eine Fehlerortung Aktion zu starten:

Klicken Sie auf die Taste Fehlerortung im MENÜ.

# 13.2 Alarm bei Stromausfall

Das Netzausfallmelderelais wird aktiviert im Normalbetrieb des ECMS 32 und desaktiviert:

- Bei Stromausfall oder
- Das Gerät ist ausgeschaltet.